## MyPage 利用方法

|   | 新規登録                                                                                                    |                                                                                                    |
|---|----------------------------------------------------------------------------------------------------|----------------------------------------------------------------------------------------------------|
| 1 | ブラウザにて下記 URL を入力<br>https://mypage-catv.com/kcnet/                                                                                                    |                                                                                                    |
| 2 | 初めてログインされる方をクリック                                                                                                    |                                                                                                    |
| 3 | お客様番号       -       -       -       -       -       -       -       -       -       -       -       -       -       -       -       -       -       -       -       -       -       -       -       -       -       -       -       -       -       -       -       -       -       -       -       -       -       -       -       -       -       -       -       -       -       -       -       -       -       -       -       -       -       -       -       -       -       -       -       -       -       -       -       -       -       -       -       -       -       -       -       -       -       -       -       -       -       -       -       -       -       -       -       -       -       -       -       -       -       -       -       -       -       -       -       -       -       -       -       -       -       -       -       -       -       -       -       -       -       -       -       -       -       -       -       -       -       - </td <td>UTILITY<br/>JUIDAGE ST<br/>JUIDAGE ST<br/>JUIDAGE</td> | UTILITY<br>JUIDAGE ST<br>JUIDAGE ST<br>JUIDAGE |
| 4 | <ul> <li>下記 i ~ xiまでの項目を入力し確認するをクリックしてください。I</li> <li>お希望の物を入力してください。</li> <li>i アカウント ID</li> <li>**アカウント ID 要件: 半角英数記号 5 ~ 30 字、大文字 / 小文字は同扱い</li> <li>ii パスワード</li> <li>*パスワード要件: 半角英数記号 8 ~ 16 字、英数字混在、大文字 / 小文字は別扱い</li> <li>iii パスワード(確認用)</li> <li>IV メールアドレス</li> <li>v メールアドレス(確認用)</li> <li>vi ニックネームアカウント ID</li> <li>**アカウント ID 要件: 半角英数記号 5 ~ 30 字、大文字 / 小文字は周扱い</li> <li>vii パスワード</li> <li>*パスワード</li> <li>*パスワード</li> <li>*パスワード</li> <li>*パスワード</li> <li>*パスワード</li> <li>*パスワード</li> <li>*パスワード</li> <li>(本認用)</li> <li>ix メールアドレス</li> <li>(確認用)</li> <li>ix メールアドレス</li> <li>(確認用)</li> <li>ix メールアドレス</li> <li>(確認用)</li> <li>ix メールアドレス</li> <li>(確認用)</li> <li>ix メールアドレス</li> <li>(確認用)</li> <li>ix メールアドレス</li> <li>(確認用)</li> </ul>                                                                                                    | DUCADOO FLOYORA-GAG                                                                                                    |
|   | x メールアドレス(確認用)<br>xi ニックネーム                                                                                                    |                                                                                                    |

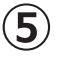

## 画面が変遷しましたら内容をご確認いただき 仮登録をするをクリックしてください、

| AuthEntication<br>初回会員登録                                                                                                    | Authentication<br>初回会員登録                          |  |
|----------------------------------------------------------------------------------------------------|---------------------------------------------------|--|
| 1       2       3       4       5       6         認識情報       初期情報       時濃       6       大一儿受损解器       2457                                                         | 1 2 3 4 5 6                                       |  |
| 入力内容を確認し、間違いはければ仮登録を実施してください。                                                                                                    | 認識情報 初期情報 確認 <b>仮登録</b> メール受領確認 登録完了              |  |
| アカウントID m 6                                                                                                    | 仮登録が完了しました。                                       |  |
| パスワード・・・・・・・                                                                                                    | 入力いただいたメールアドレス宛てに、本登録を行うためのURLをメール送付いたしました。       |  |
| メールアドレス @kcnet.ne.jp                                                                                                    | 入 1000になり中立時間回 1月10~11にとく 113771 00年立家で天地の くくにとい。 |  |
| <b>ニックネーム</b> К. за                                                                                                    |                                                   |  |
| × 本登録に必要なメールが届かない可能性があるため、以下をご解認のうえ、信登録を行ってください。<br>1. ドメイン総定発電を行っている場合は、konet.ne.jp を受賞できるように記録をしてください。<br>2. その他、送酒メール対策をされている場合についても、本登録用メールを受賞できるようにご別応を記録いします。 | ТОР画面へ                                            |  |
| 入力画面に戻る 仮登録する                                                                                                    |                                                   |  |

(6)

仮登録が完了すると登録したメールアドレスに認証メールが届きますのでそちらを開き 本登録手続き URL をクリックしてください。

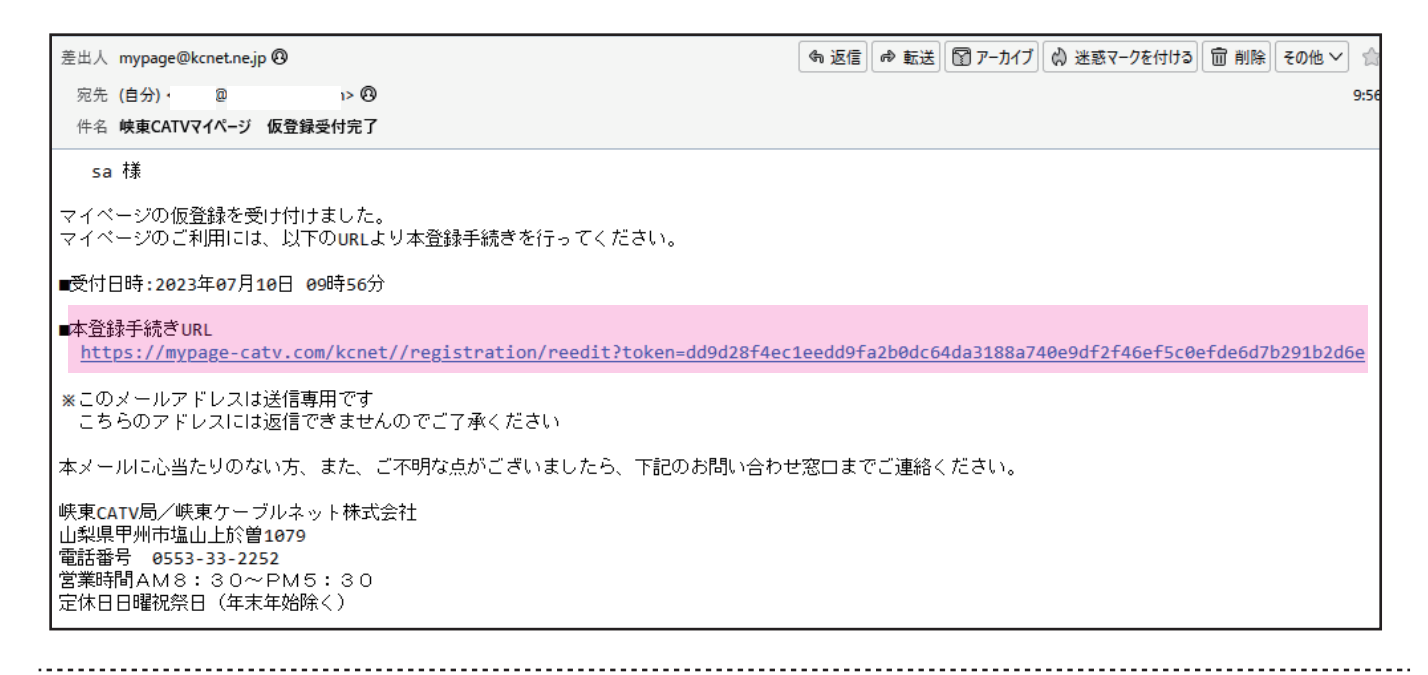

 パスワード入力画面が出ましたら 先ほど決めて頂いたパスワードを 入力して本登録するをクリック して下さい。

| AUTHENTICATION<br>初回会員登録                                                                                                    |  |  |
|----------------------------------------------------------------------------------------------------|--|--|
| 1       2       3       4       5       6         2       3       4       5       6         3       4       5       6         3       4       6       6         3       4       6       6         5       5       6       6         5       5       6       6         6       6       6       6         6       6       6       6         6       6       6       6         6       6       6       6         6       6       6       6         6       6       6       6         6       6       6       6         6       6       6       6         6       6       6       6         6       6       6       6         6       6       6       6         6       6       6       6         6       6       6       6         6       6       6       6         6       6       6       6         6       6       6       < |  |  |
| パスワード (確認用) *                                                                                                    |  |  |
| 本登録する                                                                                                    |  |  |

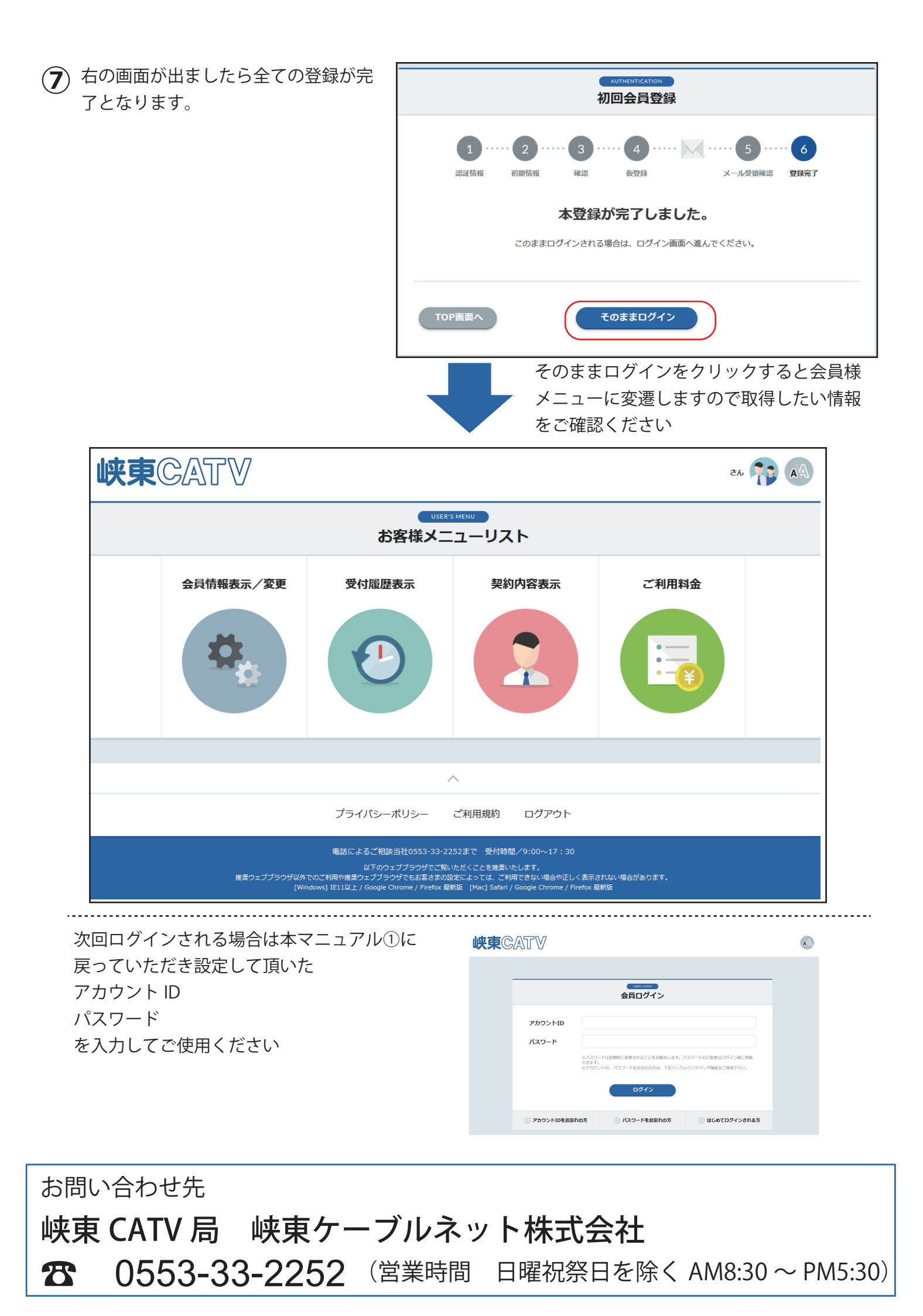